# 安徽新华学院中职对口本科 招生管理系统操作指南

一、填报时间:

**学籍证明材料提交时间:** 2023 年 3 月 29 日 8: 00 至 4 月 8 日 17:00 资料审核状态查询时间: 2023 年 4 月 6 日 8: 00 至 4 月 12 日 17:00

二、填报网址:

安徽新华学院中职对口本科招生管理系统: dksxbm. axhu. edu. cn 请在电脑端打开浏览器进行操作,系统暂不支持手机端。

三、填报前准备:

(一)考生本人的身份证、参加高考报名成功后获取的以"2334"开头的14位 考生号;

(二)一台可以上网的电脑,一部本人使用的手机用以接收验证码,完成注册。

(三)准备材料:

1. 应届毕业生材料:需将《安徽新华学院对口招生考试中职学籍资格审核表》(我 校招生章程附件一,可在招生网或系统填报详情页下载)填写完整,并由毕业学 校盖章后,以扫描件 PDF 格式或拍照上传。

2. 历届毕业生材料: 中职毕业生原件(内页),以扫描件 PDF 格式或者拍照上传。

3. 鼓励政策考生材料:需将《2023年安徽省中等职业学校毕业生对口升学考试加分(免试)申请表》(我校招生章程附件二,可在招生网或系统填报详情页下载),填写完整,材料加盖公章后,以扫描件 PDF 格式或拍照上传,以及证明材料复印件,多图材料请合并成 PDF 文件进行上传。

上述上传材料, jpeg 图片格式和 pdf 文件格式均可。

#### 四、填报步骤

(一) 首次登录学生需进行注册

|           | ()<br>ANHUI | 上新华学的<br>XINHUA UNIVERSI | <b>D</b><br>TY |                                                                                                    |
|-----------|-------------|--------------------------|----------------|----------------------------------------------------------------------------------------------------|
|           | 中职对口本       | 科招生管理                    | 系统             |                                                                                                    |
|           |             | 各位同学                     | 好,请先阅读安        | 徽新华学院中职对                                                                                                    |
|           |             |                          |                |                                                                                                    |
| and a man | 身份证         |                          |                |                                                                                                    |
|           | 请输入身份证号     |                          |                | Magaza                                                                                                    |
|           | 密码          |                          |                | the second second                                                                                              |
|           | 请输入密码       |                          |                |                                                                                                    |
|           | 验证码         |                          |                | La contra                                                                                                    |
|           | 请输入验证码      |                          | \$ 70          | Solowy .                                                                                                    |
|           | 忘记密码        |                          | >注册            |                                                                                                    |
|           |             | 登录                       |                | i Bi an                                                                                                    |
|           |             |                          |                | State of the second second second second second second second second second second second second second second |

点击注册功能按钮

### (二) 注册登录信息填写

|                        | 会做新华学院<br>ANHUI XINHUA UNIVERSITY |       |
|------------------------|-----------------------------------|-------|
|                        | 注册登录信息                            |       |
| 中职毕业院校*<br>(注:需填写学校全称) | 清输入中职毕业院校                         |       |
| 毕业专业*<br>(注:需填写专业全称)   | 清输入毕业专业                           |       |
| 身份证号*                  | 清输入身份证号                           |       |
| 密码*                    | 请输入密码                             |       |
| 确认密码 <mark>*</mark>    | 清输入确认密码                           |       |
| 手机号*                   | 清输入手机号                            |       |
| 验证码*                   | 清输入验证码                            | 获取验证码 |
|                        |                                   |       |
|                        | 注册                                |       |

根据左侧提示填写对应信息,并获取验证码,完成注册操作。

(忘记密码功能可凭借注册身份证号、手机号进行找回操作,请使用本人号码进行注册)

(三)点击审核资料提交

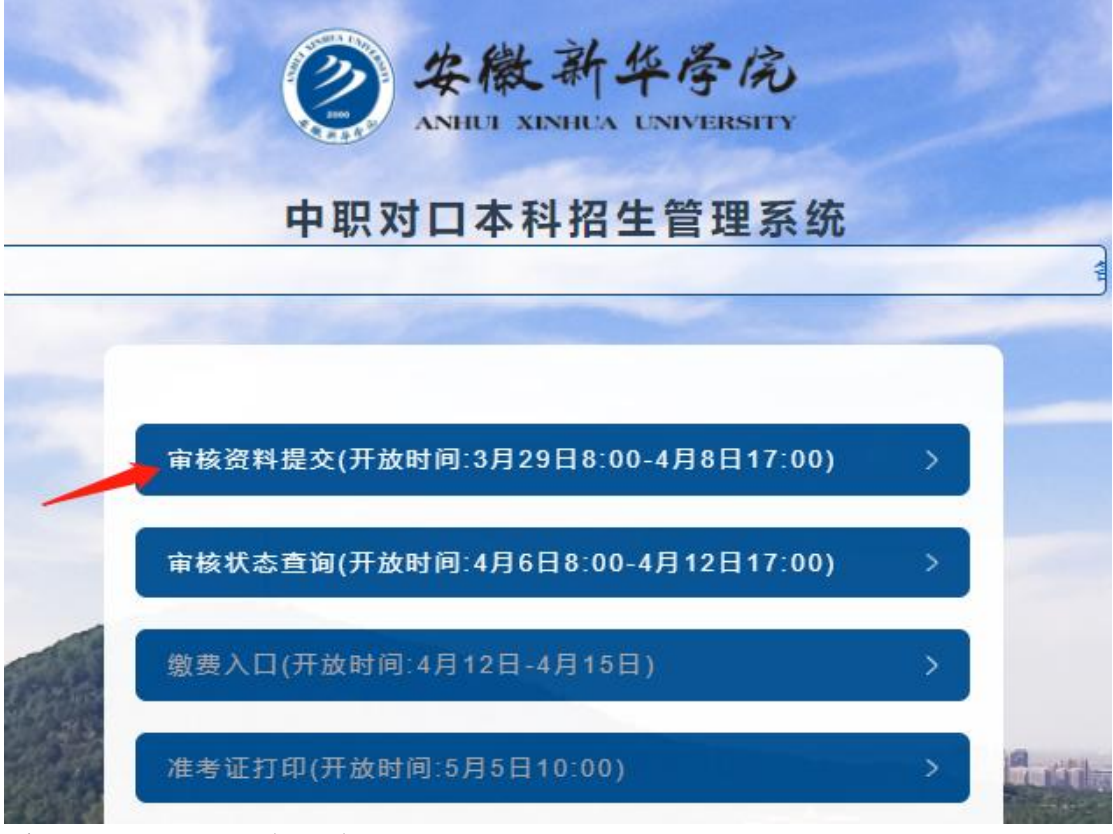

系统到对应时间段会开放相应入口。

(四)选择对应身份进入资料填写页

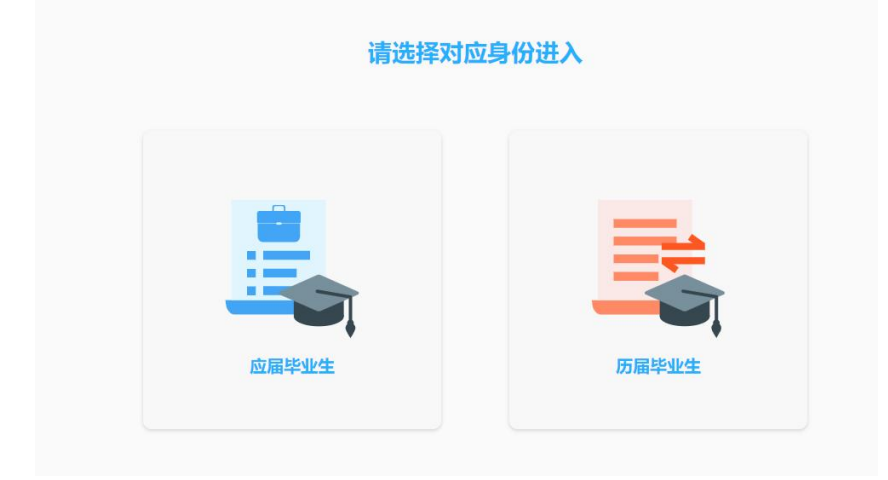

(五)1.**应届毕业生填写** 非鼓励政策考生

#### 应届毕业生资料申请填写

| 姓名 <sup>*</sup>        | 请输入姓名    |   |  |
|------------------------|----------|---|--|
| 性别*                    | 男        | 女 |  |
| 民族"                    | 请输入民族    |   |  |
| 身份证号                   | 34       |   |  |
| 政治面貌"                  | 请输入政治面貌  |   |  |
| 考生号                    | 请输入考生号   |   |  |
| 联系电话                   | 15       |   |  |
| 中职学籍号"                 | 请输入中职学籍号 |   |  |
| 学 <mark>制</mark> *     | 请输入学制    |   |  |
| 中职学校名称*<br>(注:需填写学校全称) | 安额町      |   |  |
| 中职专业名称*<br>(注:需填写专业全称) | 安额町      |   |  |
| 学校地址 <mark>*</mark>    | 请输入学校地址  |   |  |

### 依据左侧提示,仔细填写相应信息

| 灵考专业*         | 情选择报考专业      |
|---------------|--------------|
|               | 计算机科学与技术     |
|               | 电子商务         |
| <b>录件上传</b> * | 财务管理         |
|               | и <u>т</u> и |

选择报考专业

| 学籍资料审核表"<br>主:须加盖公童后上传) | 文件上传<br>          |  |
|-------------------------|-------------------|--|
|                         | ● 非鼓励政策 ○ 加分 ○ 免试 |  |
|                         | 提交申请              |  |

上传学籍资料审核表扫描件或照片(加盖公章后上传),材料需清晰可辨。 全部填写完整后,点击提交申请。

(五)2.**历届毕业生填写** 非鼓励政策考生

|    |                        | ANHUI XINHUA UNIVERSITY |
|----|------------------------|-------------------------|
| 50 |                        | 历届毕业生资料申请填写             |
|    | 中版子相写                  | 周期70年60年2月1日            |
|    | 学制*                    | 游输入学制                   |
|    | 中职学校名称"<br>(注:需填写学校全称) | 谱输入中职学校名称               |
|    | 中职专业名称"<br>(注需填写专业全称)  | 调输入中职专业名称               |
|    | 学校地址"                  | 潜输入学校地址                 |
|    | 报考专业"                  | · 消洗理报考查业 ~ ~           |
|    | 中即转刑犯脑神下候。             |                         |
|    |                        | ● 非鼓励政策 ○ 加分 ○ 免试       |
|    |                        | 提交申请                    |

历届毕业生需上传中职毕业证原件(内页)扫描件或照片,材料需清晰可辨。

## (五) 3. 鼓励政策考生

| TT > C MI                                                                                                    | RECEITIN J NOL                                                                                                    |          |
|----------------------------------------------------------------------------------------------------|----------------------------------------------------------------------------------------------------|----------|
| 加分                                                                                                    |                                                                                                    |          |
| 近三年来获教育部主办或联办代<br>未纳入当年国赛项目的省级职<br>化课考试目达到肯定最低控制;<br>加全国职业院校技能大赛资格<br>符合免试政策的考生,需在发<br>表》(附件2),将证明材料据<br>上盖章。考生将经盖章确认后<br>我校招生网:https://zhaosh/<br>考生可登录我校招生网中职对<br>月26日,具体流程将在招生网 | 3职业院校技能大赛三等奖及以上奖项的考生、获安徽省教育厅主办或联合主办的但<br>业院校技能大赛前3名且为一等奖的考生,报考相应专业,填报学校志愿,需参加文<br>为数线,并经我校面试合格,公示无异议后,可直接录取。已通过省级选拔并获取参<br>但因不可抗力影响,目非个人原因未能参赛的考生,可参照此条执行。<br>安招生网下载《2023年安徽省中等职业学校毕业生对口升学考试加分(免试)申请<br>优件、复印件和免试申请表交市教育局职教部门审查,并在申请表和证明材料复印件<br>阶证明材料复印件、免试申请表统一扫描后上传到我校中职对口招生管理系统(详见<br>ing_axhueducn),4月10日-11日,由我校进行中资格复审。4月12日起,<br>口招生管理系统查阅报名资格审核结果。审核通过的考生可参加面试,面试时间为4<br>引行通知。面试未通过的考生仍可参加职业技能考试。 |          |
|                                                                                                    | ○ 非鼓励政策   • 加分   ○ 免试                                                                                                    |          |
| 加分(免试) <sup>*</sup>                                                                                                    | 文件上传                                                                                                    |          |
|                                                                                                    | 点击下载:附件2: 2023年安徽省中等职业学校毕业生对口升学考试加分(免试)                                                                                                    | 申请表.docx |
|                                                                                                    |                                                                                                    |          |
| 证明材料复印件*                                                                                                    | 文件上传                                                                                                    |          |
|                                                                                                    |                                                                                                    |          |

| 免试                                                                                                    |
|----------------------------------------------------------------------------------------------------|
| 在职在岗获得县级及以上劳动模范称号的,或工作满3年且具有相关专业高级技能等级证书的考生,报考相应专业,总分可加10分,加分项目不累计计算。<br>符合加分政策的考生,需在我校招生网下载《2023 年安徽省中等职业学校毕业生对口升学考试加分(免试)申请表》(附件2),将相关加分政策支撑材料原件、复印件和加分申请表交市教育局职教部门审查,并在申请表和证明材料复印件上盖章。考生将经盖章确认后的证明材料复印件、加分申请表统一扫描后上传到我校中职对口招生管理系统(详见我校招生网:https://zhaosheng.axhu.edu.cn),4月10日-11日,由我校进行资格复审。4月<br>12日起,考生可登录我校招生网中职对口招生管理系统查阅报名资格审核结果。符合加分政策的考生,审核无误后公示。 |
|                                                                                                    |
| 加分(免试)*<br>点击下载:附件2:2023年安徽省中等职业学校毕业生对口升学考试加分(免试)申请表.docx                                                                                                    |
| 证明材料复印件* 文件上传                                                                                                    |

上述信息填写完整后,符合我校加分、免试政策的考生,点击文件上传处上 传《2023年安徽省中等职业学校毕业生对口升学考试加分(免试)申请表》, 审核表扫描件或照片(加盖公章后上传),以及证明材料复印件(多图材料请合 并成 PDF 文件),材料需清晰可辨。

内容全部填写完毕点击申请提交按钮。

#### 五、资料审核查询

考生审核资料提交后,可在主页面选择进行审核状态查询

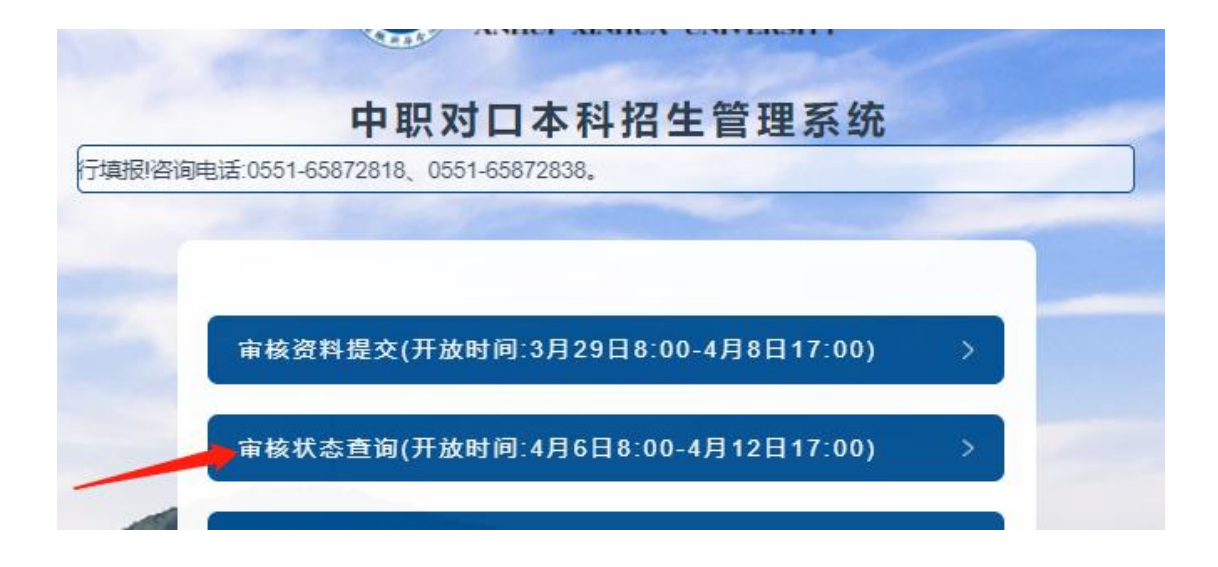

查询状态为以下三种:

| 审核状态查询 |             |
|--------|-------------|
|        |             |
|        | 查询结果        |
| •      |             |
| 等待审核   |             |
| 请耐心等待  |             |
|        | 审核状态查询<br>・ |

## 审核状态显示为**待审核时,表示等待我校审核。**

|                    | 甲1次小心旦闪       |      |
|--------------------|---------------|------|
| 检证身份               |               | 查询结果 |
|                    | 审核通过          |      |
|                    | 短信已经发送通知      |      |
| ── 已成功!<br>#支你你已经回 | <b>时</b> 论通过。 |      |

## 审核状态为已通过时,表示资料已经过审。

|        |                   | ۲    |
|--------|-------------------|------|
| 验证身份   |                   | 查询结果 |
|        |                   |      |
|        | 审核不通过             |      |
|        | 申请信息错误            |      |
| () 请注意 | 5-1传文件不一致,材料未加善公章 |      |

审核状态为未通过时,表示资料未过审,需查看原因,重新进行提交。

六、注意事项:

1. 每个页面的文字说明都非常重要,请仔细阅读。

2. 考生本人的考生号、身份证号、证件材料、手机验证码均为自己隐私信息,切勿泄露。

3. 首次登录注册、找回密码操作均会发送短信验证码。

4. 《指南》中的示例图片及文字, 仅为示例, 具体页面和文字, 以本人真实信息填写信息为准。

5. 遗忘密码可以通过已注册的身份证号和手机号进行找回重置。

6. 缴费入口、准考证打印、成绩查询、录取查询会在规定时间内进行开放,我校 会通过招生网、官方咨询群进行告知,请考生及时关注。

#### 七、联系方式:

(一) 咨询电话: 0551-65872838、0551-65872818

(二) 咨询方式: 安徽新华学院官网: https://www.axhu.edu.cn

安徽新华学院招生网: <u>https://zhaosheng.axhu.edu.cn</u>

(三) 咨询 QQ 群: 397120940